## http://sntcv.ru/content/poluchenie-adresa

Ниже описан алгоритм получения адреса, результатом которого будет официальное уведомление о присвоении адреса участка или дома. Если нужно получить адрес и на дом и на участок эту процедуру необходимо повторить дважды, указав соответствующие данные.

1. Авторизоваться на сайте uslugi.mosreg.ru через аккаунт в ГосУслугах (кнопка Войти в правом верхнем углу экрана)

| = |                                                                                                   |                                     | Темы                                        | Гражданам                                             | Бизнесу                     | 8 <sup>8</sup>                    | войти<br>подольск -                   |                                               |                                                                              |                                               |
|---|---------------------------------------------------------------------------------------------------|-------------------------------------|---------------------------------------------|-------------------------------------------------------|-----------------------------|-----------------------------------|---------------------------------------|-----------------------------------------------|------------------------------------------------------------------------------|-----------------------------------------------|
|   | 00                                                                                                | ТАНОВИ!<br>Как поступить, если вы г | И СОУІС<br>одозреваете, что за<br>подробнее | -19 ВМЕС<br>Солели коронавирусом<br>о о о о о о о о о | CTE                         |                                   | 9,44%                                 | Вход чере                                     | з ЕСИА                                                                       | РАБОТ                                         |
|   | Q Чем мы можем быть пол                                                                           | Q Чем мы можем быть полезны?        |                                             |                                                       |                             |                                   | быть полез                            | ГОС                                           |                                                                              |                                               |
|   | Напримерс;Заллочение брака, Социальная, Такси, детский сад. Земля                                 |                                     |                                             |                                                       | услуги                      |                                   |                                       |                                               |                                                                              |                                               |
|   | НОВЫЕ                                                                                             | НОВЫЕ СРЕдне в месяц ПОПУЛЯРНЫЕ     |                                             | улярные                                               | BCEFO                       | <b>ОБРАЩЕНИЙ</b><br>ЕДНЕЕ В МЕСЯЦ |                                       |                                               |                                                                              |                                               |
|   | <ul> <li>Назначение ежемесячной денеж<br/>питание<br/>Соцподдержка</li> </ul>                     | ной выплаты на                      | 629 800 > Вь<br>13 871 Сог                  | дача социальных карт ><br>поддержка                   | г жителя Московской области | 866 900<br>71 403                 | ной денежної                          |                                               |                                                                              | т жителя Московс                              |
|   | <ul> <li>Представление сведений о работ<br/>организации проведения привие<br/>здоровье</li> </ul> | никах ЮЛ и ИП по<br>ок              | 89 891 > Kp<br>7 472 O5                     | ужки и секции<br>зазование                            |                             | 2 460 126<br>69 270               | ий о работни                          | АВТОРИЗОВ                                     | АТЬСЯ                                                                        |                                               |
|   | <ul> <li>Заключение комплексного догов<br/>объекта<br/>дом и ЖКХ</li> </ul>                       | ора газификации                     | 75 598 > 3a<br>6 269 > 6                    | тись в школу<br>зазование                             |                             | <b>507 790</b> 23 038             | Аия прививок                          |                                               |                                                                              |                                               |
|   | <ul> <li>Присвоение спортивных разрядо<br/>Культура и спорт</li> </ul>                            | в                                   | 18 523 > Пр<br>848 3д0                      | икрепление к поликлин<br>ровье                        | нике                        | 638 233<br>19 734                 | ного договор:                         | Авторизуясь, вы принима<br>обработку персонал | ете соглашение на<br>ьных данных.                                            |                                               |
|   | <ul> <li>Предоставление сведений из гос<br/>водного реестра<br/>Земля и стройка</li> </ul>        | дарственного                        | 380 > Cy<br>0 Дон                           | <b>э́сидия на оплату комму</b><br>си ЖОХ              | иунальных услуг             | 563 289<br>15 621                 | их разрядов<br>ний из государственног | 848<br>70 380<br>0                            | Здоровье<br>Эдоровье<br>Эдоровье<br>Э <b>Субсидия на оплату</b><br>Дом и ЖОХ | анала <mark>нике</mark><br>коммунальных услуг |

- Перейти по ссылке ниже или найти услугу «Присвоение адреса объекту адресации и аннулирование такого адреса» https://uslugi.mosreg.ru/services/7124
- 3. Нажать кнопку «получить услугу»

| АЗАД                         | ЗЕМЛЯ И                                                                                                    | СТРОЙКА |
|------------------------------|----------------------------------------------------------------------------------------------------|---------|
| При                          | своение адреса                                                                                                    |         |
| Подольск<br>Изменить         | муниципалитет                                                                                                    |         |
|                              | ·····                                                                                                    |         |
| ОI<br>По<br>учи<br>зая<br>Мо | вавшись с помощью подтвержденной<br>тсутствует возможность подачи<br>е обратиться с <mark>пакетом документов</mark> в<br>ся бесплатным доступом к РПГУ |         |
|                              |                                                                                                    |         |

 Выбрать соответствующие настройки и нажать «Заполнить форму».
 Необходимо провести аналогичную процедуру для присвоения адреса земельному участку и присвоения адреса зданию или сооружению.

## ПОДРОБНАЯ ИНФОРМАЦИЯ

## Выберите необходимые параметры

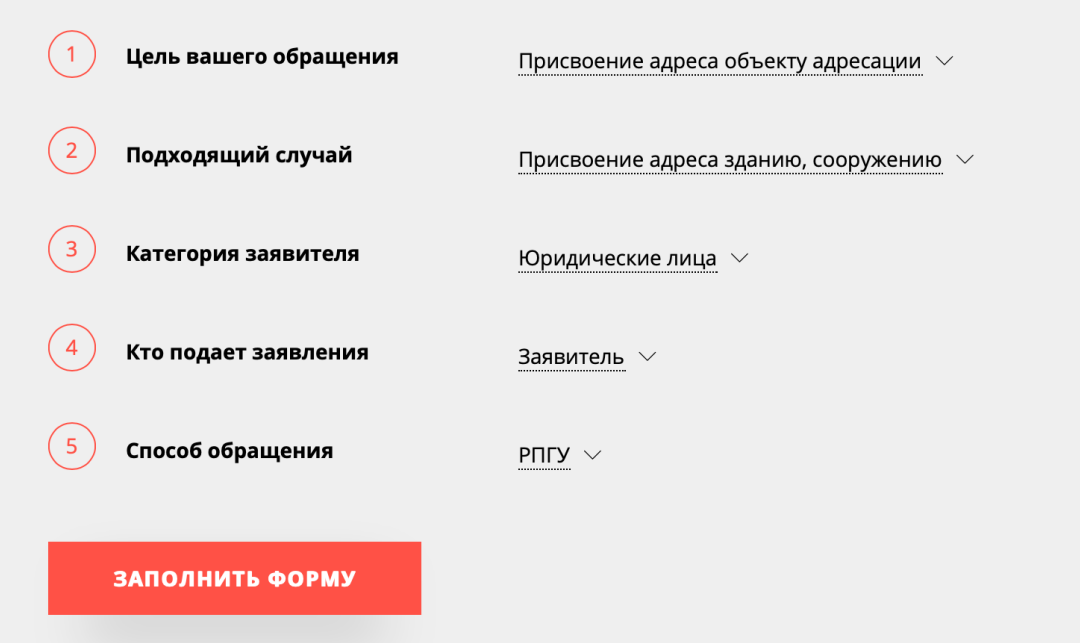

## 5. Заполнить блок согласия

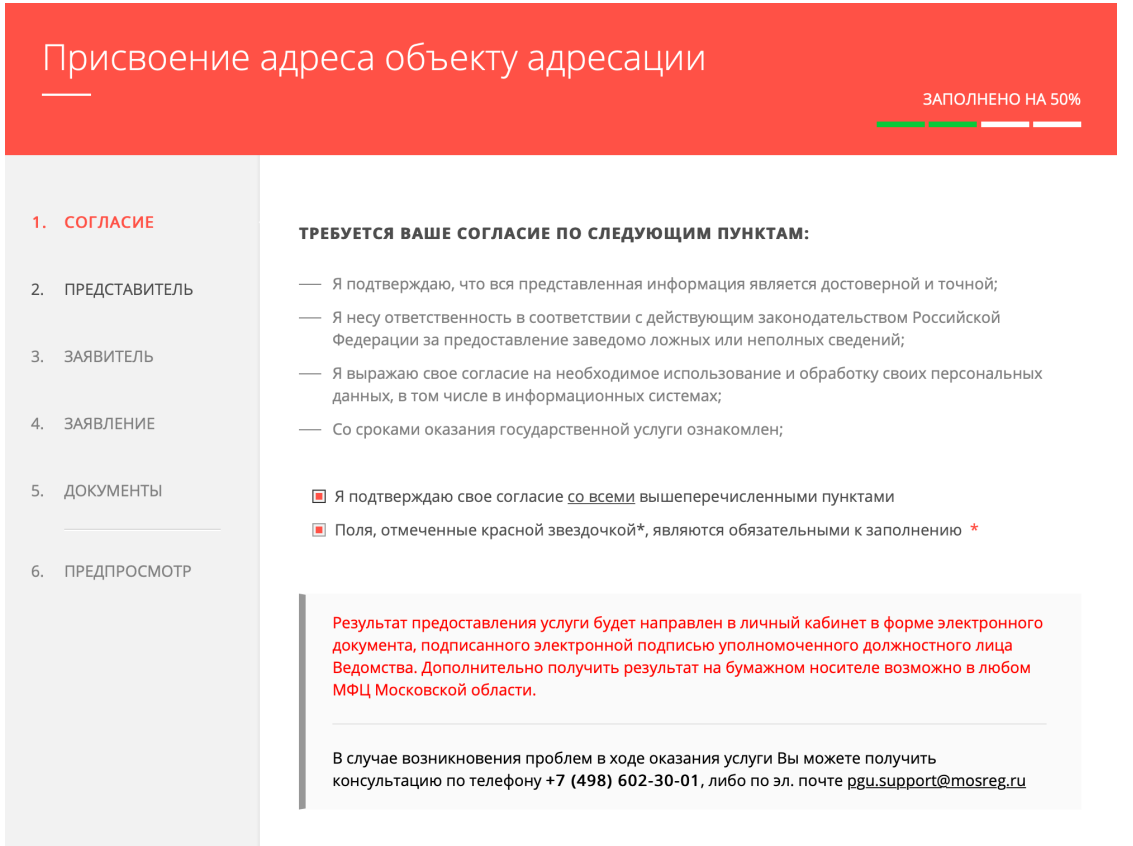

6. Заполнить данные представителя при необходимости, если подает не заявитель.

○ Да ● Нет

| 1. | СОГЛАСИЕ      | ЯВЛЯЮСЬ ПРЕДСТАВИТЕЛЕМ<br>ЗАЯВИТЕЛЯ * |
|----|---------------|---------------------------------------|
| 2. | ПРЕДСТАВИТЕЛЬ |                                       |
| 3. | ЗАЯВИТЕЛЬ     |                                       |
| 4. | ЗАЯВЛЕНИЕ     |                                       |
| 5. | ДОКУМЕНТЫ     |                                       |
| 6. | ПРЕДПРОСМОТР  |                                       |

7. Заполнить данные заявителя в т.ч. контактные данные.

| ДАННЫЕ ЗАЯВИТЕЛЯ                                       | заполнено                                   |  |  |  |
|--------------------------------------------------------|---------------------------------------------|--|--|--|
| тип заявителя *                                        | Физическое лицо 🗸                           |  |  |  |
| ФАМИЛИЯ *                                              |                                             |  |  |  |
| * кми                                                  |                                             |  |  |  |
| ОТЧЕСТВО                                               | 0                                           |  |  |  |
| снилс *                                                |                                             |  |  |  |
| ДОКУМЕНТ, УДОСТОВЕРЯЮЩИЙ ЛИ                            | 1ЧНОСТЬ ЗЛОЛНЕНО                            |  |  |  |
| документ *                                             | Паспорт гражданина РФ 🗸                     |  |  |  |
| СЕРИЯ *                                                |                                             |  |  |  |
| HOMEP *                                                |                                             |  |  |  |
| дата выдачи *                                          |                                             |  |  |  |
| кем выдан *                                            |                                             |  |  |  |
| КОНТАКТНАЯ ИНФОРМАЦИЯ                                  |                                             |  |  |  |
| АДРЕС РЕГИСТРАЦИИ *                                    | Российская Федерация Москва г. г.<br>Москва |  |  |  |
| ФАКТИЧЕСКИЙ АДРЕС СОВПАДАЕТ<br>С АДРЕСОМ РЕГИСТРАЦИИ * | Да 🗸                                        |  |  |  |
| телефон для связи *                                    | +7(919)1078584                              |  |  |  |
| АДРЕС ЭЛЕКТРОННОЙ ПОЧТЫ *                              | ivan@belov.org                              |  |  |  |

🔳 Согласен на рассылку уведомлений о ходе оказания услуги

 Заполнить данные об объекте регистрации. Выбрать здание или земельный участок в зависимости от того, что регистрируете. Адресный ориентир объекта писать в следующем формате:

Российская Федерация, Московская обл., Г. о. Подольск, д. Лаговское, тер. СНТ Цветники, д. 123 (или уч. 123 для участка)

| ВИД ПРАВА НА ОБЪЕКТ<br>АДРЕСАЦИИ *                                                                                                    | Право собственности 🗸                                                                                                    |
|----------------------------------------------------------------------------------------------------|----------------------------------------------------------------------------------------------------|
| ВИД ОБЪЕКТА АДРЕСАЦИИ *                                                                                                    | <ul> <li>Эдание</li> <li>Земельный участок</li> <li>Объект незавершенного строительств</li> <li>Помещение</li> <li>Сооружение</li> </ul>                                                                                                    |
| ПРИМЕЧАНИЕ                                                                                                    |                                                                                                    |
| СВЕДЕНИЯ О ПРАВАХ НА ОБЪЕКТ<br>АДРЕСАЦИИ ОТСУТСТВУЮТ В ЕГРН<br>ПО ПРИЧИНЕ ОФОРМЛЕНИЯ ПРАВ<br>ДО 1998 ГОДА *                                                                                                    | нет                                                                                                    |
| СВЕДЕНИЯ ОБ ОБЪЕКТЕ АДРЕСАЦИ                                                                                                    | И (ЗДАНИИ, ЗАПОЛНЕНО,                                                                                                    |
| СООРУЖЕНИИ, ОБЪЕКТЕ НЕЗАВЕРЦ<br>СТРОИТЕЛЬСТВА)                                                                                                    | ШЕННОГО                                                                                                    |
| СООРУЖЕНИИ, ОБЪЕКТЕ НЕЗАВЕРЦ<br>СТРОИТЕЛЬСТВА)<br>основание для подачи<br>заявления (здание,<br>сооружение, объект<br>незавершенного<br>строительства) *                                                                                                    | <ul> <li>ШЕННОГО</li> <li>Подготовка необходимых для<br/>осуществления государственного<br/>кадастрового учета документов если<br/>для строительства, реконструкции<br/>выдача разрешения на<br/>строительство не требуется</li> <li>Строительство, реконструкция<br/>здания/сооружения (получение<br/>разрешения на строительство, ввода<br/>объекта в эксплуатацию)</li> <li>Адрес не присваивался ранее</li> </ul>                                                                        |
| СООРУЖЕНИИ, ОБЪЕКТЕ НЕЗАВЕРЦ<br>СТРОИТЕЛЬСТВА)<br>основание для подачи<br>заявления (здание,<br>сооружение, объект<br>незавершенного<br>строительства) *                                                                                                    | <ul> <li>Подготовка необходимых для осуществления государственного кадастрового учета документов если для строительства, реконструкции выдача разрешения на строительство не требуется</li> <li>Строительство, реконструкция здания/сооружения (получение разрешения на строительство, ввода объекта в эксплуатацию)</li> <li>Адрес не присваивался ранее</li> </ul>                                                                                                    |
| СООРУЖЕНИИ, ОБЪЕКТЕ НЕЗАВЕРЦ<br>СТРОИТЕЛЬСТВА)<br>ОСНОВАНИЕ ДЛЯ ПОДАЧИ<br>ЗАЯВЛЕНИЯ (ЗДАНИЕ,<br>СООРУЖЕНИЕ, ОБЪЕКТ<br>НЕЗАВЕРШЕННОГО<br>СТРОИТЕЛЬСТВА) *<br>ДОПОЛНИТЕЛЬНЫЕ СВЕДЕНИЯ<br>КАДАСТРОВЫЙ НОМЕР<br>ЗЕМЕЛЬНОГО УЧАСТКА *                                                            | <ul> <li>ШЕННОГО</li> <li>Подготовка необходимых для<br/>осуществления государственного<br/>кадастрового учета документов если<br/>для строительства, реконструкции<br/>выдача разрешения на<br/>строительство не требуется</li> <li>Строительство, реконструкция<br/>здания/сооружения (получение<br/>разрешения на строительство, ввода<br/>объекта в эксплуатацию)</li> <li>Адрес не присваивался ранее</li> </ul>                                                                        |
| СООРУЖЕНИИ, ОБЪЕКТЕ НЕЗАВЕРЦ<br>СТРОИТЕЛЬСТВА)<br>ОСНОВАНИЕ ДЛЯ ПОДАЧИ<br>ЗАЯВЛЕНИЯ (ЗДАНИЕ,<br>СООРУЖЕНИЕ, ОБЪЕКТ<br>НЕЗАВЕРШЕННОГО<br>СТРОИТЕЛЬСТВА) *<br>ДОПОЛНИТЕЛЬНЫЕ СВЕДЕНИЯ<br>КАДАСТРОВЫЙ НОМЕР<br>ЗЕМЕЛЬНОГО УЧАСТКА *<br>КАДАСТРОВЫЙ НОМЕР<br>ОБЪЕКТА АДРЕСАЦИИ (ПРИ<br>НАЛИЧИИ) | <ul> <li>ШЕННОГО</li> <li>Подготовка необходимых для<br/>осуществления государственного<br/>кадастрового учета документов если<br/>для строительства, реконструкции<br/>выдача разрешения на<br/>строительство не требуется</li> <li>Строительство, реконструкция<br/>здания/сооружения (получение<br/>разрешения на строительство, ввода<br/>объекта в эксплуатацию)</li> <li>Адрес не присваивался ранее</li> <li><u>НЕ ЗАПОЛНЕНО</u></li> <li>11111111111</li> <li>11111111111</li> </ul> |

9. Скачать заявление, распечатать, подписать, отсканировать и приложить одним файлом. Также добавить файлы с фото паспорта – главная страница и регистрация.

| Присвоение а<br>                                       | дреса объекту адресации                                                                                                    | ЗАПОЛНЕНО НА 88%                                          |
|--------------------------------------------------------|----------------------------------------------------------------------------------------------------|-----------------------------------------------------------|
| <ol> <li>СОГЛАСИЕ</li> <li>ПРЕДСТАВИТЕЛЬ</li> </ol>    | Внимание! Вам необходимо <u>скачать</u> и распечатать заявление, с<br>подписать его и приложить скан копию к комплекту документов.<br>В случае необходимости прикрепления нескольких документов, в<br>собрать их в архив и прикрепить к соответствующему документу.<br><u>архивации.</u> | обственноручно<br>Зам потребуется<br><u>Инструкция по</u> |
| <ol> <li>ЗАЯВИТЕЛЬ</li> <li>ЗАЯВЛЕНИЕ</li> </ol>       | ЗАЯВЛЕНИЕ *                                                                                                    | Добавить файлы                                            |
| <ul><li>5. ДОКУМЕНТЫ</li><li>6. ПРЕДПРОСМОТР</li></ul> | ДОКУМЕНТ УДОСТОВЕРЯЮЩИЙ<br>ЛИЧНОСТЬ ЗАЯВИТЕЛЯ *                                                                                                    | Добавить файлы                                            |
|                                                        | РАЗРЕШЕНИЕ НА СТРОИТЕЛЬСТВО<br>ОБЪЕКТА АДРЕСАЦИИ (ПРИ<br>ПРИСВОЕНИИ АДРЕСА СТРОЯЩИМСЯ<br>ОБЪЕКТАМ АДРЕСАЦИИ) И (ИЛИ)<br>РАЗРЕШЕНИЕ НА ВВОД ОБЪЕКТА<br>АДРЕСАЦИИ В ЭКСПЛУАТАЦИЮ                                                                                                    | Добавить файлы                                            |
|                                                        | < Назад                                                                                                    | Далее >                                                   |

- 10. На последней странице проверить все данные и отправить заявление.
- 11. Документы о присвоении адреса придут на почту или можно будет скачать в личном кабинете в разделе «заяления»

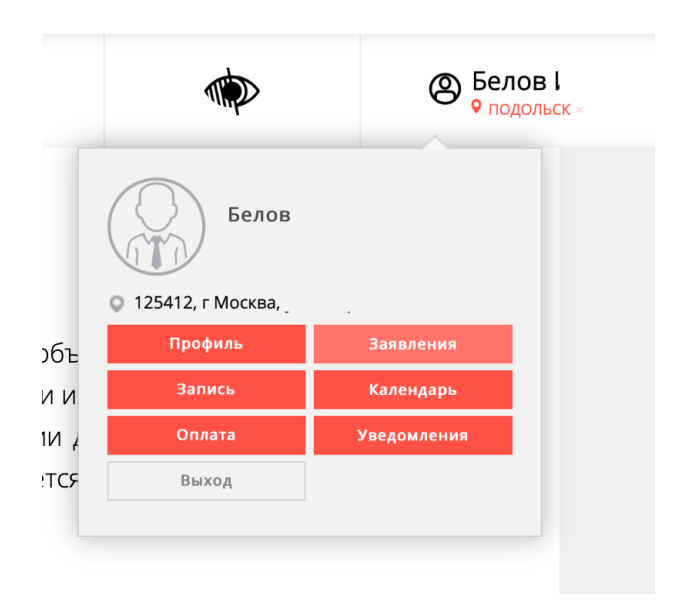